## **UTILISATION DU FICHIER NUMERIQUE (mode HTML)**

## Exécution de l'animation en local :

## Pour une utilisation optimale l'affichage en double écran est conseillé !

- 1. Après avoir téléchargé le fichier « Exploitation d une maquette numerique.zip»,
- 2. Le décompresser dans l'espace de travail de l'ordinateur ou l'élève va travailler ou l'espace numérique des étudiants de votre établissement.
- 3. Un dossier apparaît, ouvrir les sous dossiers jusqu'au répertoire « Res ».
- 4. Lancer la carte en double cliquant sur le fichier **index.html**.
- 5. L'animation s'ouvre dans le navigateur par défaut.

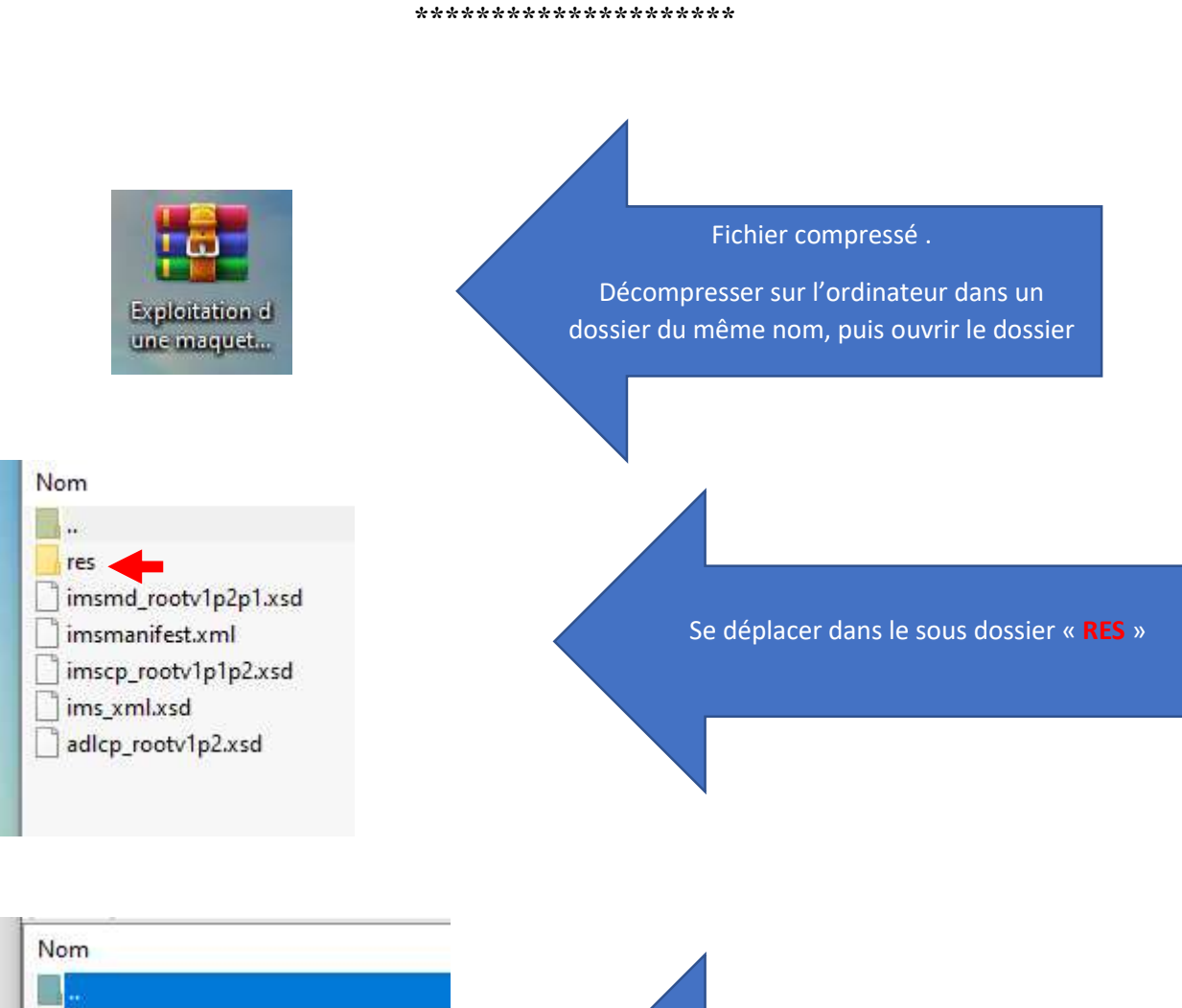

ismplayer.html

attachments

metainfo.xml

data

💰 Ims.js

Double Cliquer sur « index.html »

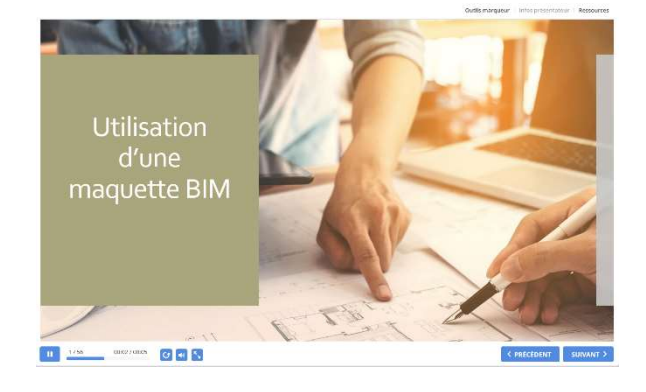

Lancement de l'animation